# SONY

4-528-300-11(1) (DK)

# Klargør først enheden og fjernbetjeningen

Klargøring af fjernbetjeningen

Batteriet er fabriksinstalleret i fjernbetjeningen. Før fjernbetjeningen anvendes første gang, skal du sørge for at fjerne isoleringsarket, der er hæftet på batteriholderen.

Personligt lydsystem

# Hurtig installationsvejledning

Nyd musik via et trådløst netværk

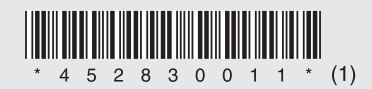

©2014 Sony Corporation

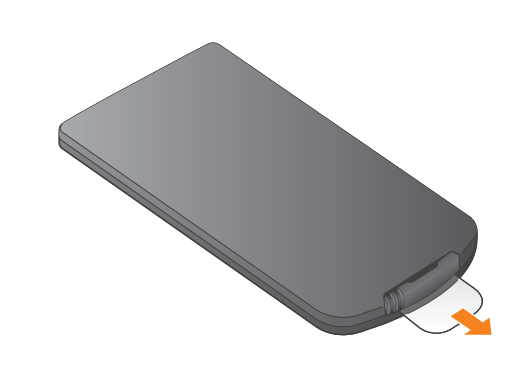

### CMT-X7CD/CMT-X7CDB

Hurtig installationsvejledning (denne) forklarer,

via et trådløst netværk.

Xperia

Se denne side.

iPhone

Se den modsatte side.

hvordan du opsætter et trådløst netværk ved brug af SongPal\* og lytter til musik i din Xperia™/iPhone

Hvis du vil lytte til musikken i din Xperia

Hvis du vil lytte til musikken i din iPhone

\* SongPal er en app til kontrol af forskellige Sonylydenheder med din smartphone/iPhone

## Xperia

netværk.

SSID:

i nedenstående felt.

Adgangskode:

Yderligere oplysninger findes

i betieningsveiledningen til routeren

Bekræft, at din Xperia er tilsluttet det trådløse

Notér SSID og adgangskode for din router

### Tilslutning til et trådløst netværk af SongPal

Installer SongPal på din Xperia, og start derefter appen.

Søg efter "SongPal" i Google Play™ Butik.

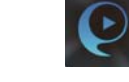

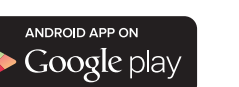

Når SongPal er startet, skal du følge anvisningerne i appen.

Opret en BLUETOOTH-tilslutning mellem enhed og din Xperia ved at følge anvisningerne i appen.

Berør N-Mark på enheden med din Xperia.

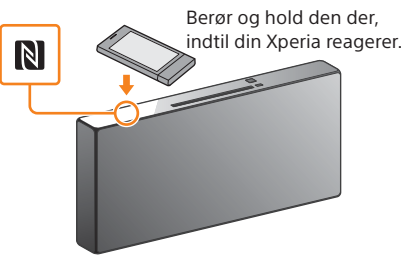

Angiv den adgangskode, som du har registreret i trin 1, og tryk derefter på [OK].

anvisningerne i appen.

### Afspil musikken.

 Start () (applikationen [WALKMAN®])\* på din Xperia.

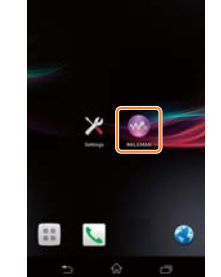

\* Applikationen [WALKMAN®] er måske ikke på din Xperia. I den situation kan denne funktion ikke bruges.

 Tryk på 📩, vælg [SONY:CMT-X7××] og start derefter afspilningen.

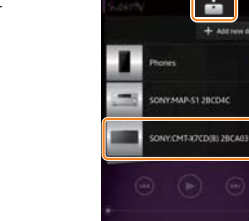

### Hvis NFC ikke er tilgængelig i din Xperia.

i tilknytningstilstand. Status for enheden vises i skærmvinduet.

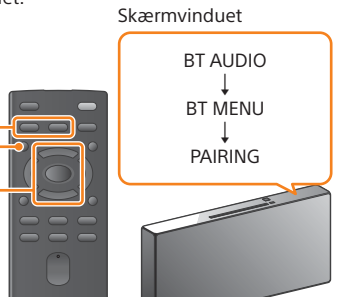

#### (1) Tryk på FUNCTION for at vælge "BT AUDIO".

- Tryk på MENU.
- ③ Tryk på **\***/**\*** for at vælge "BT MENU", og tryk derefter på 🕀.
- ④ Tryk på +/+ for at vælge "PAIRING", og tryk derefter på (+).
- ⑤ Tryk på ♦/♥ for at vælge "OK", og tryk derefter på 🕀.

Hvis "PAIRING" begynder at blinke i skærmvinduet, skifter enheden til tilknytningstilstand.

Opret en BLUETOOTHtilslutning fra din Xperia.

 Tryk på [Open the Bluetooth setting screen].

Hvis din Xperia ikke understøtter NFC-funktionen kan du se "Hvis NFC ikke er tilgængelig i din Xperia"

"HOME NET" (Hjemmenetværk) vises i skærmvinduet

under musikafspilning.

Brug fjernbetjeningen til at sætte enheden

FUNCTION MENU **≜/↓** -

#### Tænde enheden

- ① Tilslut netledningen (medfølger) på bagsiden af enheden.
- (2) Tilslut netledningen til en stikkontakt.
- ③ Tryk på I/ <sup>()</sup> for at tænde enheden.

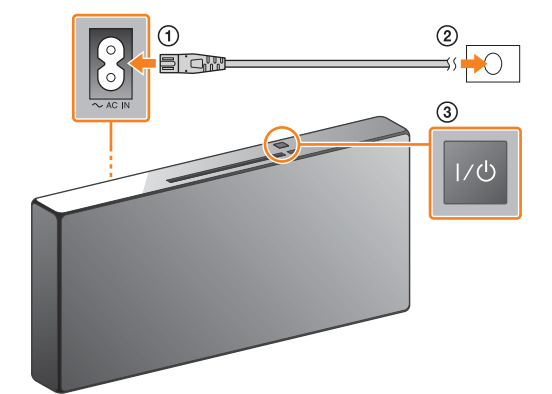

#### Konfigurer Wi-Fi indstillingerne ved at følge

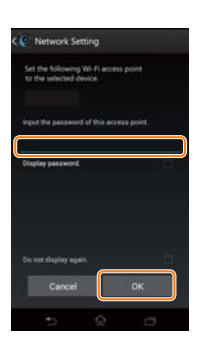

Når Wi-Fi-forbindelsen er etableret, vises startskærmen for SongPal Luk SongPal, og genstart derefter enheden.

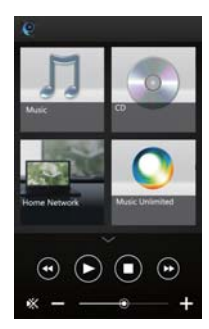

Appens design kan blive ændret uden advarsel.

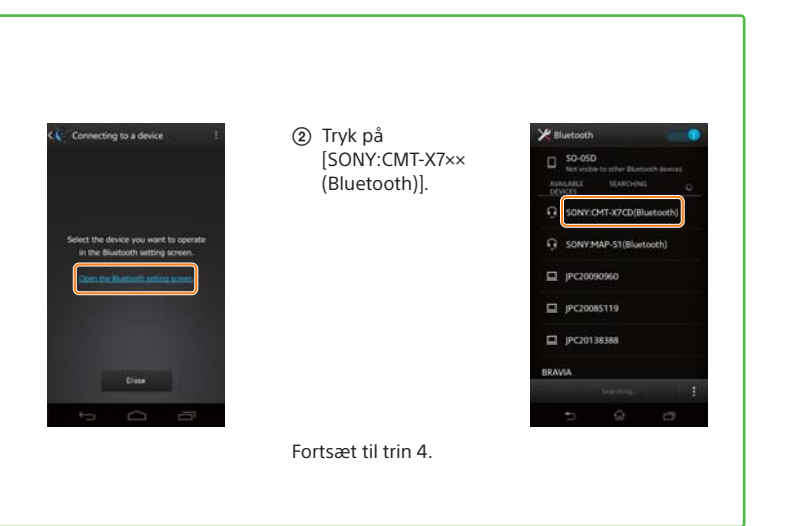

iPhone

## Tilslutning til et trådløst netværk med SongPal

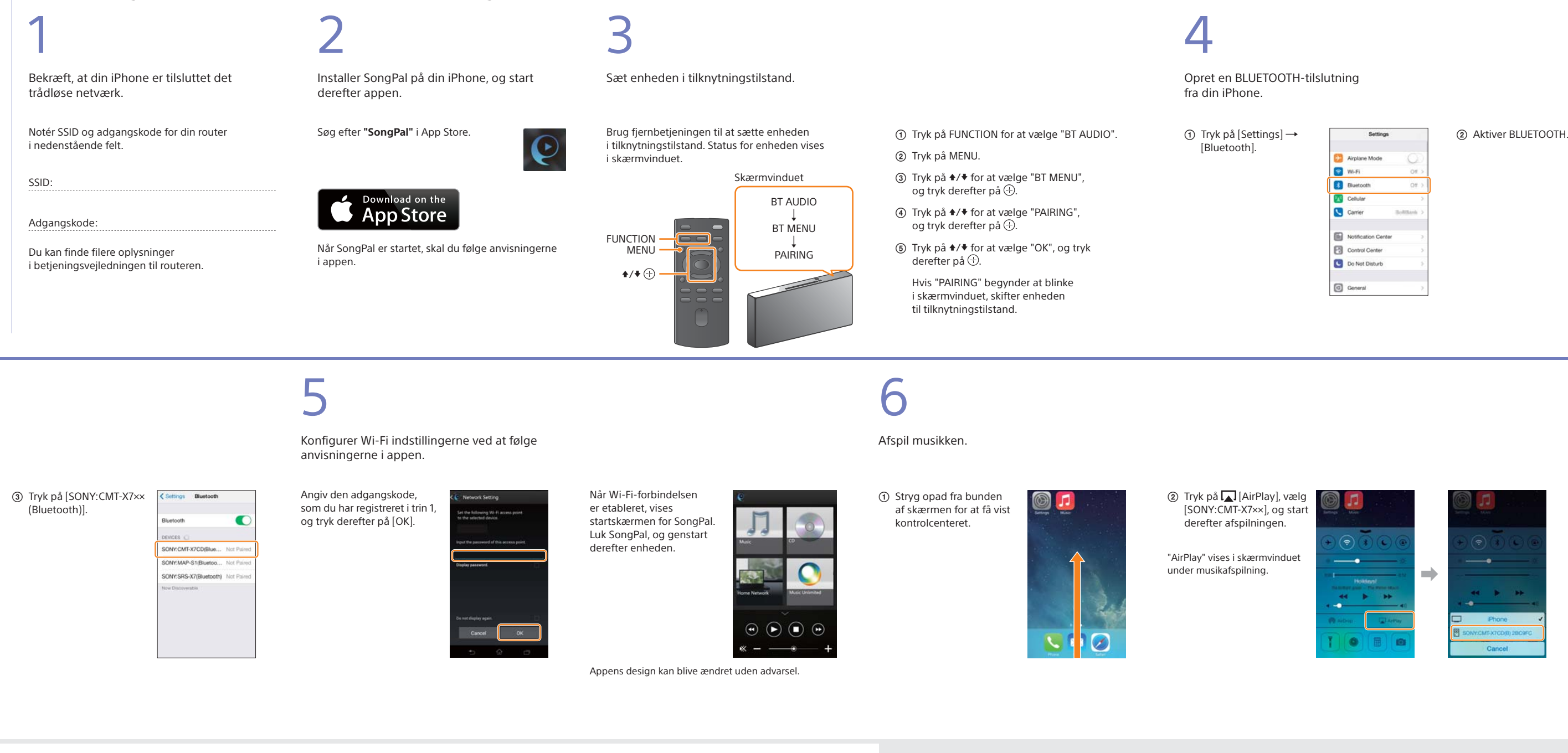

### Oprettelse af en trådløs forbindelse med WPS-knappen på din trådløse LAN-router

Kontroller, at (LAN) netværkskablet (medfølger ikke) er frakoblet fra enheden, og aktiver derefter enheden.

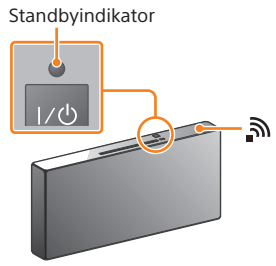

Standbyindikatoren lyser grønt, og 🔊 begynder at blinke i skærmvinduet.

2

Indstil enheden til WPS-tilstand.

① Tryk på MENU for at vælge "NETWORK".

- og tryk derefter på 🕀.
- (3) Når der vises "OK" på skærmvinduet, skal du trykke på 🕀.

"WPS" blinker i skærmvinduet.

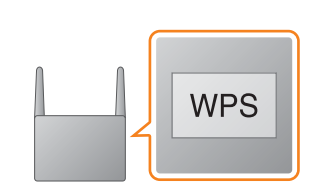

Tryk på og hold WPS-knappen\* nede i mere

3

end 3 sekunder.

"CONNECT" blinker, efter "WPS" blinker i nogle sekunder i skærmvinduet, hvorefter 🔊 lyser, når tilslutningen er foretaget.

\* Du finder flere oplysninger i betjeningsvejledningen til den trådløse LAN-router.

Om "SongPal"

Lydindstillinger Du kan nemt tilpasse din lyd eller bruge Sonys anbefalede indstillinger "CA+".

Musiktieneste Du kan nyde forskellige musiktjenester.

Kontrol af enheder på dit hjemmenetværk Du kan afspille musik, der er gemt på din PC eller DLNA-server, over dit netværk.

#### Betjening af en CD, der er indsat i enheden, eller en enhed, der er tilsluttet via USB

Du kan afspille en CD, der er indsat i enheden, eller musik i en enhed, der er tilsluttet til USB-stikket.

Hvad du kan kontrollere med "SongPal" varierer afhængigt af den tilsluttede enhed Appens specifikation og design kan blive ændret uden advarsel.

#### Enhedsvalg Vælg en "SongPal"-kompatibel enhed.

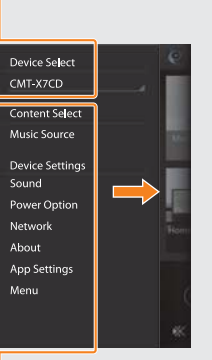

Indstillinger for den tilsluttede enhed Forskellige lyd/netværksindstillinger vises. ved at svirpe mod højre.

Wi-Fi-forbindelsen kan også oprettes ved brug af en PC eller et kablet netværk. Du finder flere oplysninger i betjeningsvejledningen.

| Settings |                     |           |  |
|----------|---------------------|-----------|--|
| Ð        | Airplane Mode       | 0         |  |
| \$       | Wi-Fi               | Off 2     |  |
| 3        | Bluetooth           | Off )     |  |
| ₿¥¢      | Cellular            | 3         |  |
| 6        | Carrier             | Soldara > |  |
|          | Notification Center | ;         |  |
| 8        | Control Center      | 5         |  |
| C        | Do Not Disturb      | 3         |  |
| 0        | General             | ,         |  |

| < Settings | Bluetooth |   |
|------------|-----------|---|
| Bluetooth  |           | 0 |
|            |           |   |
|            |           |   |
|            |           |   |
|            |           |   |
|            |           |   |
|            |           |   |

#### - Startskærm

Viser funktionerne for den valgte enhed, musiktjenester og apps, der er installeret på din smartphone/iPhone

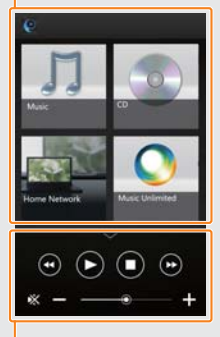

Denne menu kan blive vist fra enhver skærm

Miniafspiller Controller for den valgte funktion.